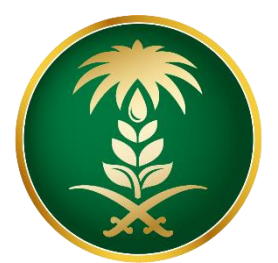

# وزارة البيئة والمياه والزراعة Ministry of Environment Water & Agriculture

المملكة العربية السعودية Kingdom of Saudi Arabia

الإدارة العامة لتقنية المعلومات

دليل استخدام خدمة

تسجيل الموردين والمقاولين

# الوصف التفصيلي لإجراءات تقديم الخدمة

| اسم الشاشة                  | الخطوة                                                                                                    | ت |
|-----------------------------|----------------------------------------------------------------------------------------------------|---|
| تسجيل مورد جديد / التحقق    | يقوم المقاول بالدخول الى اولى صفحات التسجيل وتعبئة النموذج بيانات نوع<br>التسجيل وبياناته وبيانات الدخول الى البوابة ويتم ارسال بريد الكتروني الى<br>المقاول بهذه البيانات للتحقق من صحة البريد المدخل ومتابعة التسجيل | 1 |
| التحقق من البريد الإلكتروني | يقوم المقاول بمراجعة بريده الإلكتروني ومن خلاله يتم الضغط على رابط استكمال<br>التسجيل                                                                                                    | 2 |
| استكمال البيانات الأساسية   | يقوم المقاول بإدخال بياناته الرئيسية , العنوان , العنوان الوطني (واصل) وبيانات<br>التواصل                                                                                                    | 3 |
| ادخال شهادات التسجيل        | يقوم المقاول بإدخال بيانات الشهادات المطلوبة اجبارية كالسجل التجاري ، الزكاة ،<br>الغرفة التجارية الصناعية و التأمينات الاجتماعية . اختيارية كالسعودة ، النقل ،<br>التصنيف وشهادات أخرى                                | 4 |
| بيانات البنوك               | يقوم المقاول بإدخال بيانات البنوك المتعامل معها اسم البنك ورقم الآيبان الخاص به                                                                                                    | 5 |
| المرفقات                    | يقوم المقاول بإدخال المرفقات ( يجب ان يكون حجم الملف المرفق اقل من ا ميجا<br>للصور و2 ميجا لPDF ) وهي تخص الشهادات المدخلة مسبقا                                                                                       | 6 |
| ار سال الطلب                | يقوم المقاول بإرسال الطلب الى ادارة المناقصات والمشتريات بديوان الوزارة<br>للمراجعة والاعتماد للحصول على رقم موحد خاص بالمقاول ويزود المقاول به عبر<br>البريد الإلكتروني المدخل بالتسجيل                               | 7 |

| 8  | ادارة المناقصات يقوم الموظف المختص باستعراض كافة تفاصيل الطلب ومراجعته    | اعتماد ومراجعة الطلب        |
|----|---------------------------------------------------------------------------|-----------------------------|
|    | ومن ثم اعتماد الطلب أو ارسال ملاحظات للمقاول لاستكمالها بالطلب . ويتم ذلك |                             |
|    | بالدخول الى شاشات ادارة النظام من خلال اسم المستخدم وكلمة المرور الخاصة   |                             |
|    | بالموظف والمعتمدة على active directory                                    |                             |
| 9  | ادارة المناقصات يقوم الموظف صاحب صلاحية اعتماد حركات التسجيل اليومية      | حركة اليومية                |
|    | الرئيسية بالضغط على الأيقونة الخاصة                                       |                             |
|    |                                                                           |                             |
| 10 | يقوم الموظف المختص باستعراض كافة تفاصيل الطلب ومراجعته ومن ثم اعتماد      | تفاصيل الطلب                |
|    | الطلب أو ارسال ملاحظات للمقاول لاستكمالها بالطلب                          |                             |
|    |                                                                           |                             |
| 11 | اعتماد الطلب واشعار المقاول بالرقم الموحد الخاص به                        | اعتماد الطلب واشعار المقاول |
|    |                                                                           | بالرقم الموحد الخاص به      |
|    |                                                                           |                             |

# 2. الشاشات

### 2.1 تسجيل مورد جديد:

# اختيار نوع التسجيل وادخال السجل التجاري والضغط على تحقق، ثم استكمال البيانات المطلوبة

| وزارة البيئة والمياه والزراعة<br>Ministry of Environment Water & Agriculture |                          |                            |
|------------------------------------------------------------------------------|--------------------------|----------------------------|
| Kingdom of Saudi Arabia ألمملكة العربية السعودية                             |                          |                            |
| التسجيل                                                                      |                          |                            |
| البيانات الأساسية                                                            |                          |                            |
| وع التسجيل                                                                   |                          |                            |
| السجل التجارىي                                                               | ~                        |                            |
| السجل التجارمي                                                               |                          |                            |
| السجل التجارمي                                                               |                          | 📎   تحقق                   |
| •رقم شهادة الزكاة                                                            |                          | *رقم شهادة الغرفة التجارية |
| رقم شهادة الزكاة                                                             |                          | رقم شهادة الغرفة التجارية  |
| قم السجل في وزارة العمل                                                      |                          |                            |
| رقم السجل في وزارة العمل                                                     | رقم السجل في وزارة العمل |                            |
| •البريد الالكترونيي                                                          |                          | *رقم الجوال                |
| البريد الالكترونى                                                            |                          | رقم الجوال                 |
| •اسم المستخدم                                                                |                          | *كلمة السر                 |
| اسم المستخدم                                                                 |                          | كلمة السر                  |
| · أحخل الرموز فـى الصورة                                                     |                          |                            |
| أدخل الرموز فى الصورة                                                        | JZGAS                    |                            |

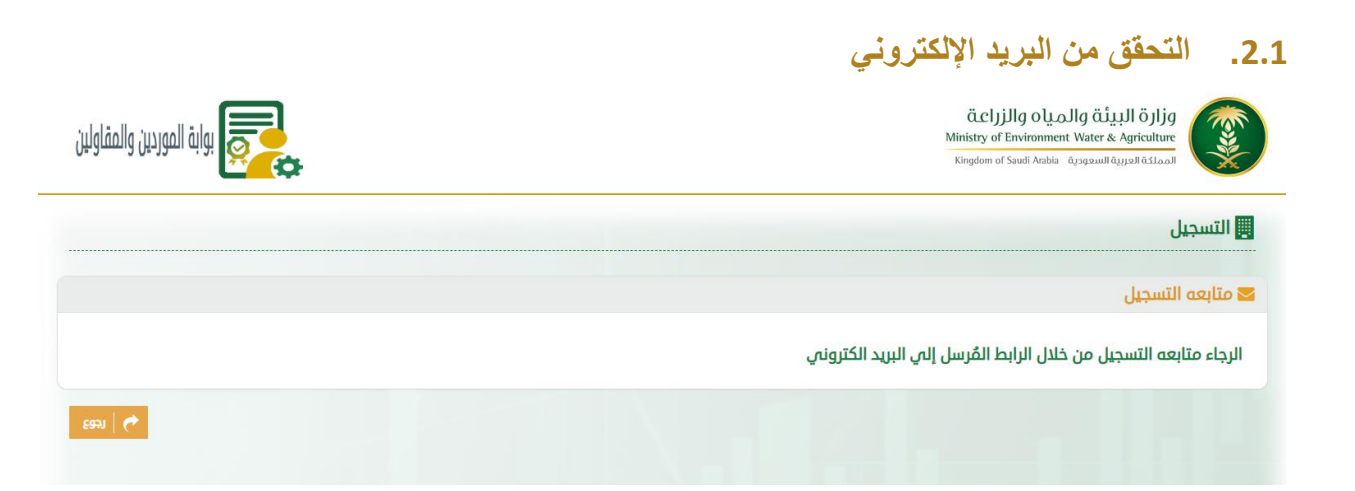

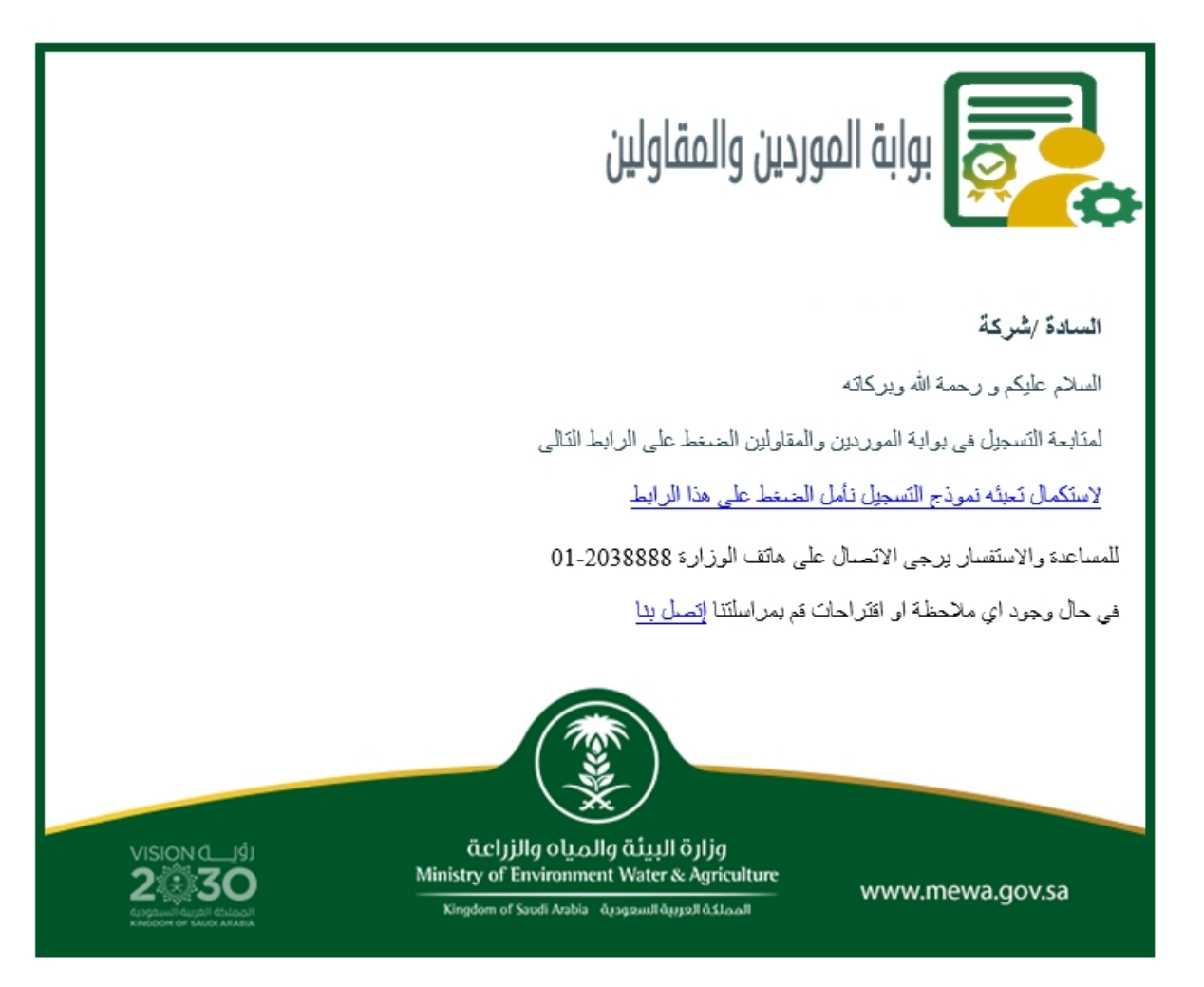

## 2.2. استكمال البيانات الأساسية

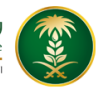

قرارة البيئة والمياه والزراعة Ministry of Environment Water & Agriculture Kingdom of Saudi Arabia معودية

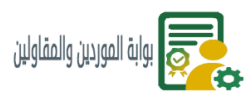

#### البيانات الأساسية

| ا بيانات الشركة     |                                |
|---------------------|--------------------------------|
| ×اسم الشركة (عربمي) |                                |
| اسم الشركة (عرببي)  |                                |
|                     | رأس المال                      |
| الكل                | رأس المال                      |
| ينبذة عن الشركة     |                                |
| نبذة عن الشركة      |                                |
| اسم المالك          | رقم بطاقة الاحوال للمالك       |
| اسم المالك          | رقم بطاقة الاحوال للمالك       |
| اسم المدير العام    | رقم بطاقة الاحوال للمدير العام |
| اسم المدير العام    | رقم بطاقة الاحوال للمدير العام |
| نوع الأعمال         | النشاط                         |
|                     |                                |
|                     |                                |

| ≡ِ∎ العنوان       |                     |          |
|-------------------|---------------------|----------|
| * العنوان         | + الرمز البريدي (ال |          |
| العنوان           | الكل                | <b>v</b> |
| *رقم صندوف البريد | ×رمز المدينة        |          |
| رقم صندوف البريد  |                     | <b>~</b> |
| *الرمز البريدى    |                     |          |
| الرمز البريدي     |                     |          |

#### 🛤 العنوان الوطنی (برید واصل)

| * اسم الشارع   | * رقم المبنی   |
|----------------|----------------|
| اسم الشارع     | رقم المبنى     |
| *المدينة       | *الحى          |
| ×              | الحى           |
| +الرمز الإضافى | +الرمز البريدى |
| الرمز الإضافى  | الرمز البريدي  |

#### ۷ بیانات التواصل

|            | * المسمى الوظفي | * اسم الشخص |
|------------|-----------------|-------------|
|            | المسمى الوظفي   | اسم الشخص   |
|            | ¢رقم الفاكس     | *رقم الهاتف |
|            | رقم الفاكس      | رقم الهاتف  |
|            |                 |             |
| 🗸   التالي |                 |             |

# 2.3. ادخال شهادات التسجيل

قزارة البيئة والمياه والزراعة Ministry of Environment Water & Agriculture Kingdom of Saudi Arabia ملكة العربية السعودية

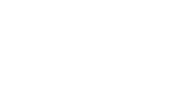

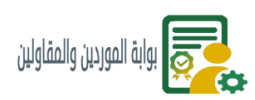

#### 🏶 الشهادات

|            |          |                  |            |            | @ بيانات الشهادة    |
|------------|----------|------------------|------------|------------|---------------------|
|            |          | * رقم الشهادة    |            |            | * نوع الشهادة       |
|            |          | رقم الشهادة      | *          |            | الكل                |
|            | فاية     | الشهادة صالحة لا |            |            | تاريخ اصدار الشهادة |
| 09/        | /09/2020 | 21/01/1442       | <b>***</b> | 09/09/2020 | 21/01/1442          |
|            |          |                  |            |            | مكان الشهادة        |
|            |          |                  |            |            | مكان الشهادة        |
|            |          |                  |            |            | ملاحظات             |
| ×          |          |                  |            |            |                     |
|            |          | * الملف          |            |            | * نوع الملف         |
| اختر الملف |          |                  | ~          |            | اختر نوع الملف      |
|            |          |                  |            |            | وصف المرفق          |
|            |          |                  |            |            |                     |
| ا حفظ      |          |                  |            |            |                     |

#### ە الشھادات

| وع الشهادة             | رقم الشهادة | تاريخ اصدار الشهادة | الشهادة صالحة لغاية | مكان الشهادة | عرض |                   | تعديل |
|------------------------|-------------|---------------------|---------------------|--------------|-----|-------------------|-------|
| لسجل التجاري           |             | 0                   | 0                   |              |     | 💽 الشهادة اجبارية |       |
| لزكاة                  |             | 0                   | 0                   |              |     | 📄 الشهادة اجبارية |       |
| ىعودة                  |             | 0                   | 0                   |              |     |                   |       |
| تصنيف                  |             | 0                   | 0                   |              |     |                   |       |
| غرفة التجارية الصناعية |             | 0                   | 0                   |              |     | 😜 الشهادة اجبارية |       |
| تأمينات الاجتماعية     |             | 0                   | 0                   |              |     | 💽 الشهادة اجبارية |       |
| لنقل                   |             | 0                   | 0                   |              |     |                   |       |
| شهادات اخرى            |             | 0                   | 0                   |              |     |                   |       |
|                        |             |                     |                     |              |     |                   |       |

### 3. بيانات البنوك

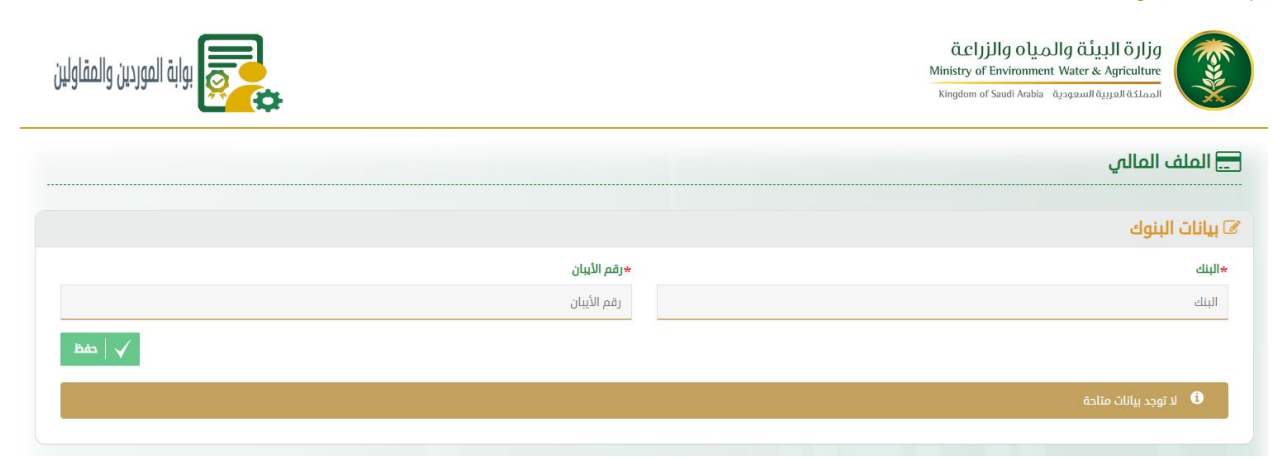

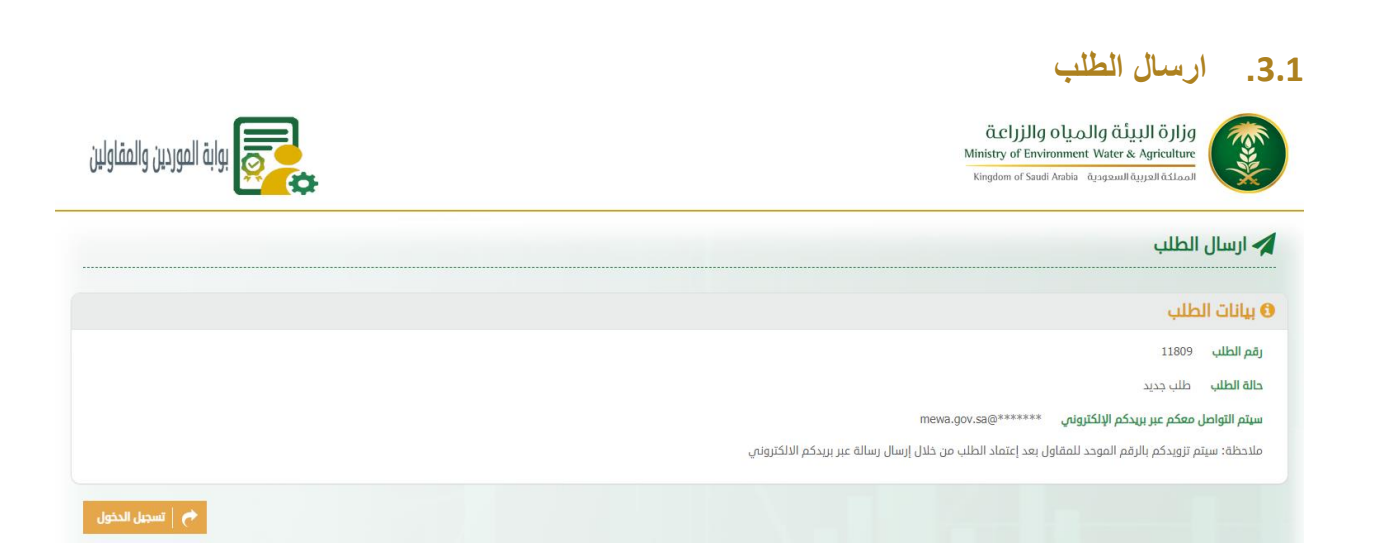

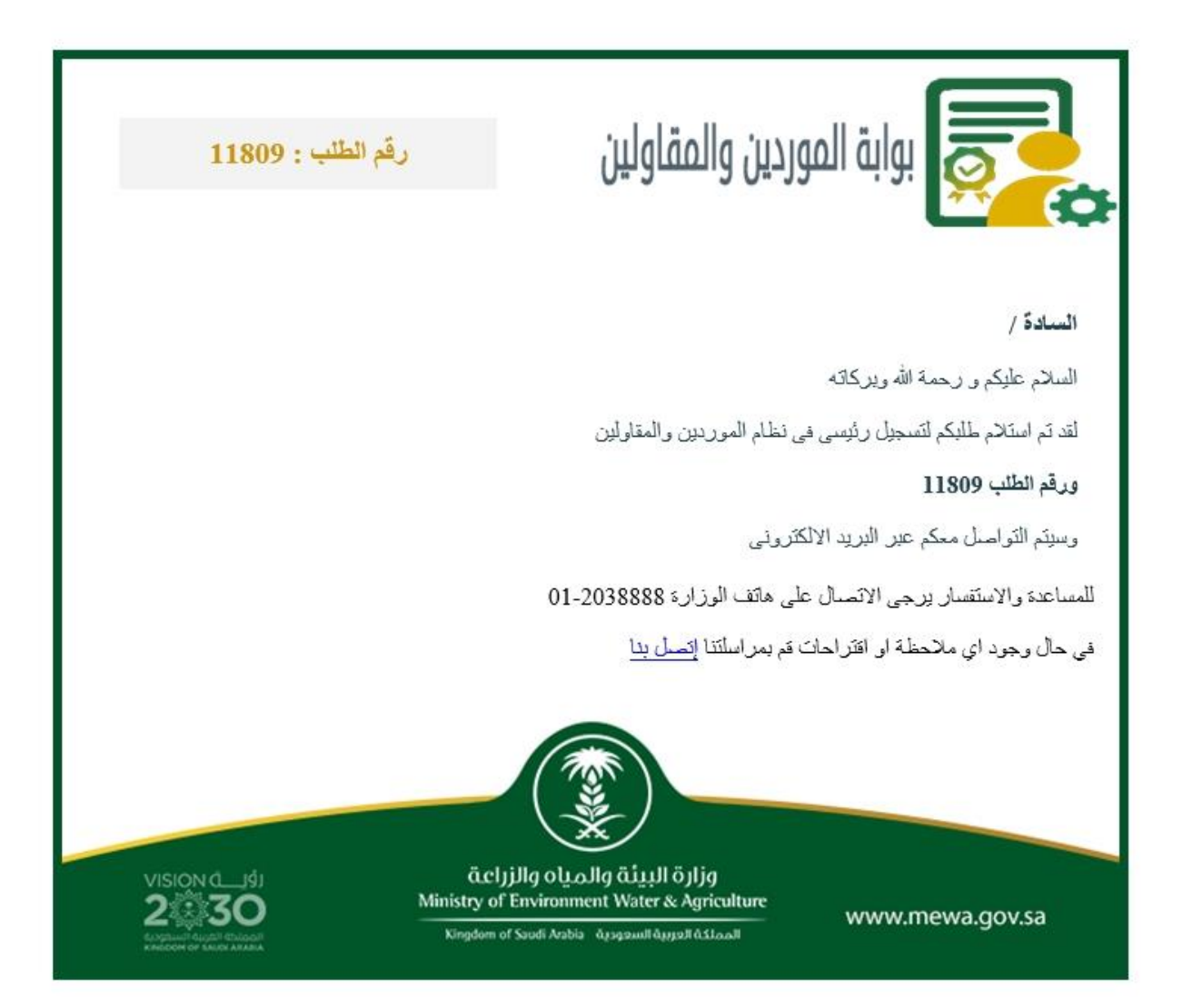

## 3.2. اعتماد الطلب ومراجعة الطلب

### 3.2.1. حركة اليومية

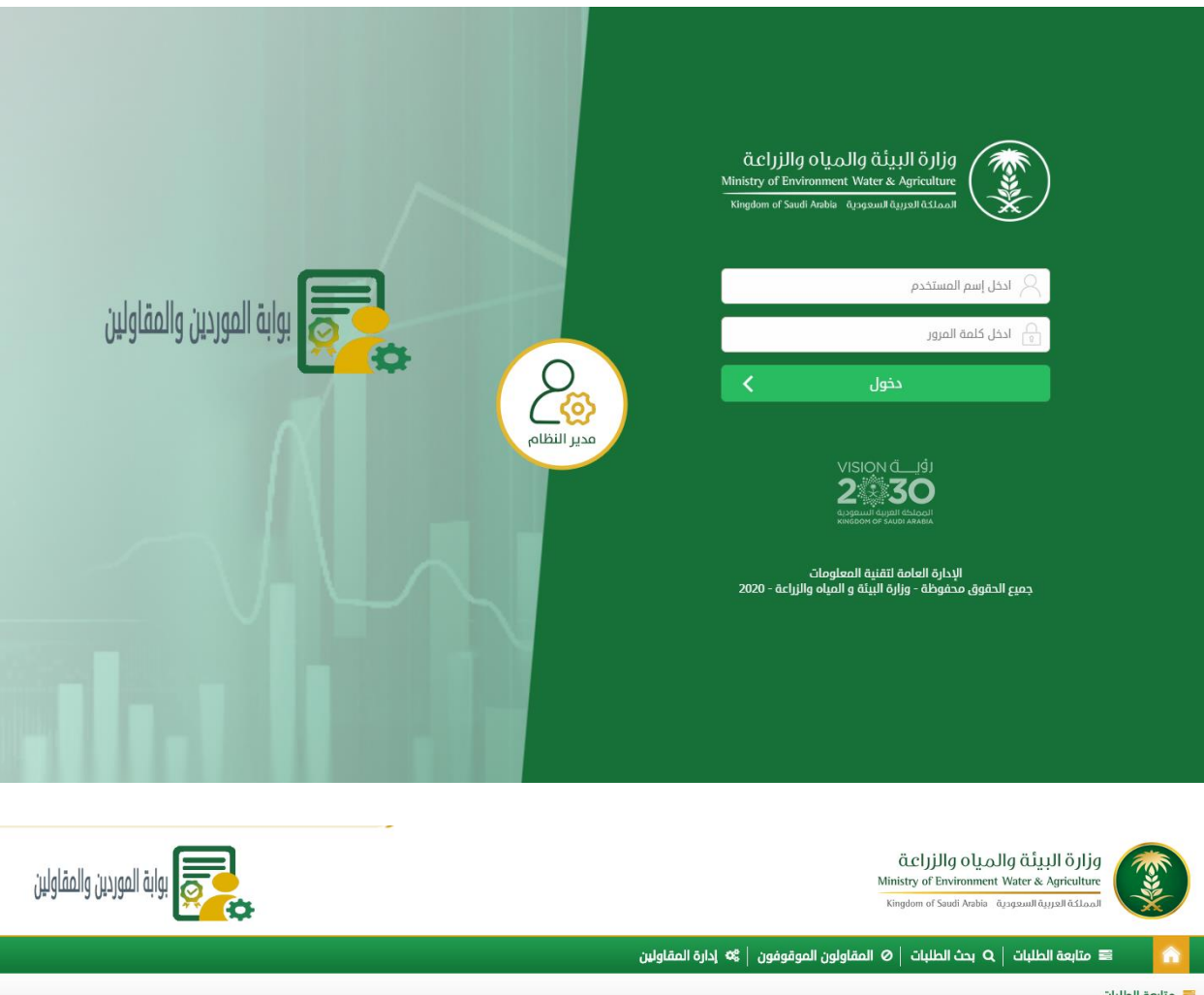

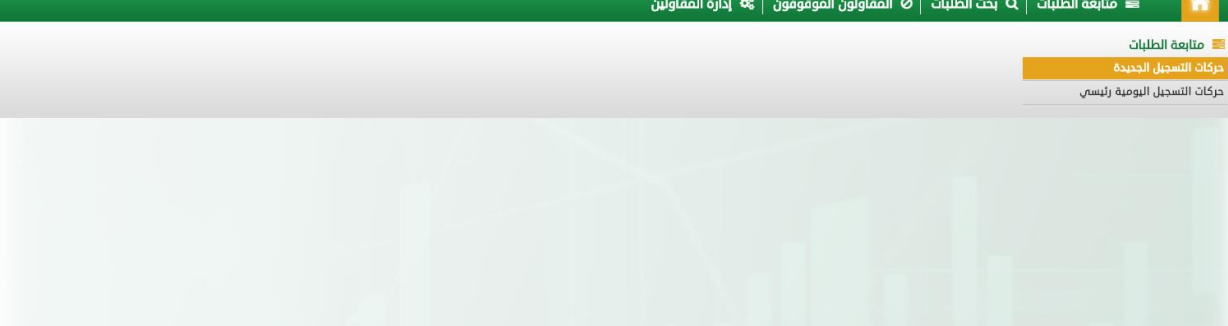

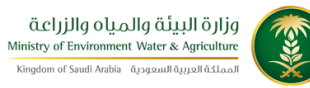

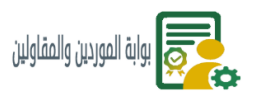

🕿 متابعة الطلبات | 🗛 بحث الطلبات | 🖉 المقاولون الموقوفون | 📽 إدارة المقاولين

#### 🕿 متابعة الطلبات 🔋 حركات التسجيل الجديدة

|                            |              |             |            |               |           | Q البحث              |
|----------------------------|--------------|-------------|------------|---------------|-----------|----------------------|
|                            |              | نوع الطلب   |            |               |           | رقم الطلب            |
| ~                          |              | الكل        |            |               |           | رقم الطلب            |
|                            |              | رقم الشهادة |            |               |           | نوع التسجيل          |
|                            |              | رقم الشهادة | ~          |               |           | الكل                 |
|                            |              | اسم المالك  |            |               |           | اسم الشركة           |
|                            |              | اسم المالك  |            |               |           | اسم الشركة           |
|                            |              |             |            |               |           | الرقم الموحد         |
|                            |              | Q   بحث     |            |               |           | الرقم الموحد         |
|                            |              |             |            |               |           |                      |
| الفتره منذ تقديم الطلب     | الرقم الموحد |             | اسم الشركة | نوع التسجيل   | نوع الطلب | رقم الطلب            |
| 6 دقيقة 0 ساعة 0 يوم 0 شھر |              |             | ******     | السجل التجاري | طلب تسجيل | 11809<br>مراحل الطلب |
|                            |              |             |            |               |           |                      |

# 3.2.2. تفاصيل الطلب

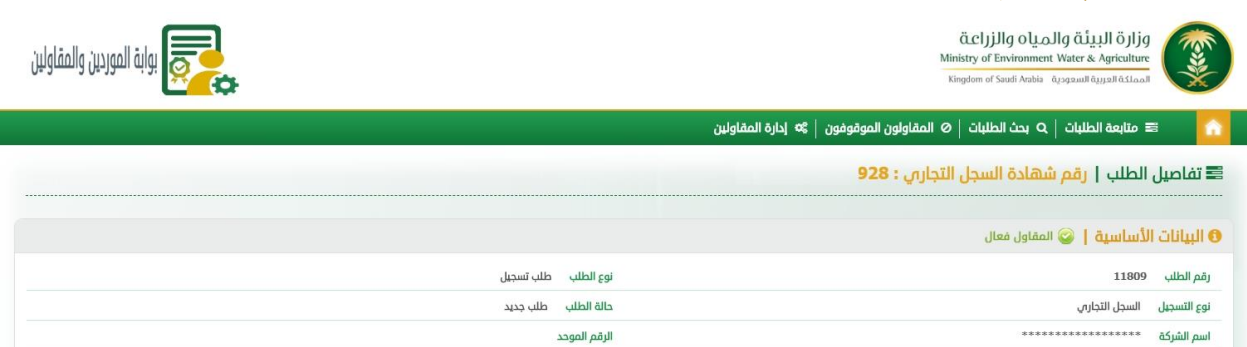

وقت و تاريخ الاعتماد

بيانات الاعتماد

# ملاحظات حول الطلب

اسم المعتمد

تاريخ التقديم PM 2:55:49 9/9/2020 تاريخ التقديم

| وبيانات الشركة        |                                                |
|-----------------------|------------------------------------------------|
| اسم الشركة (عرببي     | جنسية الشركة المملكة العربية السعودية          |
| رأس المال 123456      | نبذة عن الشركة                                 |
| اسم المدير العام      | رقم بطاقة مدير العام                           |
| نوع الأعمال           | البريد الالكتروني                              |
| العنوان test          | الرمز البريدى (البلد) المملكة العربية السعودية |
| رقم صندوف البريد 1234 | رمز المدينة الرياض                             |
| الرمز البريدى 1234    | اسم الشخص                                      |
| المسمى الوظفى    emp  | رقم الهائف 1234                                |
| رقم الفاكس 1234       | رقم الجوال *************                       |
| النشاط                |                                                |
|                       |                                                |

|                                                                                         | يادان                                                                                                    | ە الشە                                                                                                    |
|-----------------------------------------------------------------------------------------|----------------------------------------------------------------------------------------------------|----------------------------------------------------------------------------------------------------|
|                                                                                         |                                                                                                    | *                                                                                                    |
| 📄 الشهادة اجبارية                                                                       | الشهادة السجل التجارص                                                                                                    | نوع                                                                                                    |
|                                                                                         | ر الشهادة *************                                                                                                    | رقد                                                                                                    |
|                                                                                         | ة اصدار الشهادة 21/01/1442 ة اصدار الشهادة                                                                                                    | تاري                                                                                                    |
|                                                                                         | هادة صالحة لغاية - 07/02/1442                                                                                                    | الش                                                                                                    |
|                                                                                         | ن الشهادة<br>بد بين محيد ا                                                                                                    | مکا                                                                                                    |
|                                                                                         | אם אושות ובוסט סנועם<br>המור:                                                                                                    | مرد                                                                                                    |
|                                                                                         |                                                                                                    |                                                                                                    |
| عرض                                                                                     | وصف الشهادة                                                                                                    | التس                                                                                                    |
| ۲                                                                                       | 213                                                                                                    | 170                                                                                                    |
|                                                                                         |                                                                                                    |                                                                                                    |
|                                                                                         |                                                                                                    | *                                                                                                    |
| 📄 الشهادة اجبارية                                                                       | الشهادة الزكاة                                                                                                    | نوع                                                                                                    |
|                                                                                         | ز الشهادة *************                                                                                                    | رقد                                                                                                    |
|                                                                                         | ة اصدار الشهادة 21/01/1442                                                                                                    |                                                                                                    |
|                                                                                         | هادة صالحة لغاية (08/02/1442 هادة صالحة لغاية                                                                                                    | الش                                                                                                    |
|                                                                                         | ن الشهادة                                                                                                    | مکا                                                                                                    |
|                                                                                         | بطة بنظام تكامل مرتبط<br>- بيار-                                                                                                    | مرت<br>                                                                                                    |
|                                                                                         | حجان                                                                                                    |                                                                                                    |
| عرض                                                                                     | وصف الشهادة                                                                                                    | التس                                                                                                    |
| ۲                                                                                       | 213                                                                                                    | 171                                                                                                    |
|                                                                                         |                                                                                                    |                                                                                                    |
|                                                                                         | يفات                                                                                                    | ≡ التص                                                                                                    |
|                                                                                         |                                                                                                    |                                                                                                    |
|                                                                                         | لا توجد بیانان مناحه                                                                                                    | 6                                                                                                    |
|                                                                                         | ע נפָּרַ עַשָּׁיּשָׁי סעבה                                                                                                    | 6                                                                                                    |
|                                                                                         | لا بود پایان مناحه<br>اِک                                                                                                    | و                                                                                                    |
|                                                                                         | لا بود پیان منده<br>باع<br>لا تود بازان منادة                                                                                                    | <ul> <li>1</li> <li>1</li></ul> |
|                                                                                         | لا توجد پیانان مناخه<br>ای<br>لا توجد پیانان مناحة                                                                                                    | €<br>⊒ البنو<br>€                                                                                                    |
|                                                                                         | لا توجد پیانان مناخه<br>اِک<br>لا توجد پیانان متاحة<br>اِعالَ                                                                                                    | <ul> <li>البنو</li> <li>البرو</li> <li>الإجب</li> </ul>                                                                                                    |
|                                                                                         | لا بود بیان منده<br>بك<br>لا تود بیان متلدة<br>]عات<br>,                                                                                                    | <ul> <li>البنو</li> <li>البرو</li> <li>الإجر</li> </ul>                                                                                                    |
|                                                                                         | لا توجد بيانات مناحة<br>بال<br>توجد بيانات متاحة<br>إع <b>ات</b><br>م<br>حكال اسباب الإرجاع للمفاول                                                                                                    | <ul> <li>البنو</li> <li>البرج</li> <li>الإجر</li> <li>ملاحظان</li> <li>يجب اد</li> </ul>                                                                                                    |
|                                                                                         | لا بوجد بیانان متلحه<br>ای<br>از توجد بیانان متلحه<br>ایامان<br>خان اسباب الإرجاع للمفاول<br>المعن                                                                                                    | <ul> <li>البنو</li> <li>البرو</li> <li>الإجر</li> <li>ملاحظان</li> </ul>                                                                                                    |
|                                                                                         | لا توجد بيانات متلحة<br>بك<br>لا توجد بيانات متلحة<br>)عات<br>دال اسباب البرداع للمفاول<br>دال اسباب البرداع للمفاول<br>المهلدة عن موجودة ماليزيان البرنماعية ما                                                                                                    | <ul> <li>البنو</li> <li>البنو</li> <li>البدو</li> <li>الإجر</li> <li>الإجرار</li> </ul>                                                                                                    |
| ي<br>ي<br>ي<br>ي<br>ي<br>ي<br>ي                                                         | لا توجد بيانات متلحة<br>با<br>لا توجد بيانات متلحة<br>إعالت<br>خال اسباب الإرجاع للمفاول<br>خال اسباب الإرجاع للمفاول<br>الشقادة غير موجودة العام الاجلماعية ( العام التصنيف ( التاميات الاجلماعية ) ع<br>الشقادة غير موجودة ( التحارية ) السعاد الاجامي ( السعودة ) الوكاة ( التصنيف ( التاميات الاجلماعية ) ع                                                                                                    | <ul> <li>البنو</li> <li>البرج</li> <li>الإجرام</li> <li>الإجرام</li> <li>الإحرام</li> <li>الإحرام</li> <li></li></ul> |
| رمة ترارة<br>(مة ترارة                                                                  | ال توذي يبادل منتخذ<br>إلى<br>التود يباتات متلدة<br>إلى<br>المشادة غير موجودة<br>الشهادة غير موجودة<br>الشهادة غير موجودة<br>الشهادة غير محيدة<br>الشهادة غير محيدة<br>الشهادة غير محيدة<br>الشهادة غير محيدة<br>الشهادة غير محيدة<br>المهاد الترابع التعانية الاجلماعية في الم                                                                                                    |                                                                                                    |
| رمة تجارة<br>يومة تجارة                                                                 | ال بوذ بينان منذه<br>أع<br>أعات<br>التودير باتان متلدة<br>إعات<br>التهداد غير موجودة<br>التهداد غير موجودة<br>التهداد غير محيدة<br>الشهدادة غير محيدة<br>الموافية<br>الموافي<br>الموافية<br>الموافية<br>الموافية<br>الموافية<br>الموافية<br>الموافية<br>الموافي<br>الموافي<br>الموافي<br>الموافي<br>الموافي<br>الموافي<br>الموافي<br>الموافي<br>الموافي<br>الموافي<br>الموافي | <ul> <li>البنو</li> <li>البنو</li> <li>الإجر</li> <li>الإجرار</li> <li>الإجرار</li> </ul>                                                                                                    |
| رمة تجارة<br>رمة تجارة<br>رمة تجارة<br>رمة تجارة                                        | ال يوذ يبانا، متلكم<br>أن<br>لا تود يبانا، متلكم<br>إعارت<br>البشهادة عبر موجودة<br>البشهادة غبر موجودة<br>البشهادة غبر موجودة<br>البشهادة غبر موجودة<br>البشهادة غبر موجودة<br>البشهادة غبر موجودة<br>البشهادة غبر موجودة<br>المواد إلى السعودة<br>الركاة التصنيف التأمينات الاجتماعيه ف<br>المواد قار واضحة<br>المواد الاجاري<br>المواد قار إلى السعودة الركاة التصنيف التأمينات الاجتماعيه ف<br>المواد قار واضحة<br>الركاة التصنيف التأمينات الاجتماعيه ف<br>المواد قار إلى السعودة الركاة التصنيف التأمينات الاجتماعيه ف<br>الترفير السدل التجاري بالشهادة يختلف عن رقم السجل التجاري<br>المواد قار إلى السعودة في الركاة التصنيف التأمينات الاجتماعيه ف<br>الترفير السدل التجاري بالشهادة يختلف عن رقم السجل التجاري السعودة في الركاة التصنيف التأمينات الاجتماعيه ف<br>الترفير السدل التجاري بالشهادة يختلف عن رقم السجل التجاري السعودة في الركاة التصنيف التأمينات الاجتماعيه ف<br>الترفير السدل التجاري بالشهادة يختلف عن رقم السجل التجاري السعودة في الركاة التصنيف التأمينات الاجتماعيه في                                                                                                    | <ul> <li>البنو</li> <li>البرج</li> <li>الإجبار</li> <li>الإجبار</li> <li>الإجرار</li> <li< td=""></li<></ul>                                                                                                    |
| رمة تجارة<br>يونة تجارة<br>يونة تجارة<br>يونة تجارة                                     | ا نوبِد بيانا، متادة<br>ال<br>ال توبد بيانا، متادة<br>الم تعلد<br>الم السباب الإدباع للمفاول<br>الم السباب الإدباع للمفاول<br>الم الماذة غير موجودة المانيا<br>الشهادة غير موجودة المانيا<br>الشهادة غير محبدة المانيان الاجلماي السعودة الإركاة التمنيف التأمينات الاجلمايه الم<br>الم السجال الذاري بالشهادة إلى ماني المعودة الإركاة التمنيف التأمينات الاجلمايه الم<br>الم الميزان الشهادة غير محبدة المجلمان الاجلران السعودة الإركاة التمنيف التأمينات الاجلماية الم<br>الم السجال الذاري السعودة الإركاة التمنيف التأمينات الاجلماية الم<br>الم الميزان الشهادة غير محبدة المجلمان الاجلران السعودة الإركاة التمنيف التأمينات الاجلماية الم<br>التراي المعادة الاجلران السعودة الإركاة التمنيف التأمينات الاجلماية الم<br>التراي المعادة الاجلران المعودة الإركاة التمنيف التأمينات الاجلماية الم<br>التراي الشهادة غير محبدة المانيات الاجلماية الاجلران المعودة الإركاة التمنيف التأمينات الاجلماية الم<br>التراي الشهادة غير محبدة المان الاجلمان المحماية الم المان الاجلمانية الاجلماية الاجلماية الاجلماية الم<br>التراي الشهادة غير محبدة المانيات الاجلمانية المحماية الاجلان الاجلمانية الاجلمانية الاجلمانية الاجلمانية الاجلمانية الاجلمانية الاجلمانية المحماية المحماية الرؤم الميزان الموادة المانة الاجلمانية الاجلمانية الاجلمانية الاجلمانية الاجلمانية الاجلمانية الاجلمانية الاجلمانية الاجلمانية الم                                                                                                    | دی البنو<br>البنو<br>البرج<br>البرج<br>الم<br>البرج<br>الم<br>البرج<br>الم<br>البرج<br>الم<br>الم<br>الم<br>البرج<br>الم<br>الم<br>الم<br>الم<br>الم<br>الم<br>الم<br>الم                                                                                                    |
| رمة تجارة<br>رمة تجارة<br>رمة تجارة<br>رمة تجارة<br>رمة تجارة<br>رمة تجارة              | ا يون يباد منذم<br>ا<br>ا<br>ا<br>ا<br>ا<br>ا<br>ا<br>ا<br>ا<br>ا<br>ا<br>ا<br>ا                                                                                                    | <ul> <li>البنو</li> <li>البنو</li> <li< td=""></li<></ul>                                                                                                    |
| لمة تجارة<br>يمة تجارة<br>يمة تجارة<br>يمة تجارة<br>يمة تجارة<br>يمة تجارة<br>يمة تجارة | الوج بيانا، متلك<br>الأوج بيانا، متلك<br>الم المعال الجراع المعال الجراع المعال الحراي المعال الحراي المعال الحراي المعال الحراي المعال الحراي المعال الحراي المعال الحراي المعال الجراع المعال الجراع المعال الجراع المعال الجراع المعال الجراع المعال الجراع المعال الجراع المعال الجراع المعال الجراع المعال الحراي المعال الحراي المعال الحراي المعال الحراي المعال الحراي المعال الحراي المعال الحراي المعال الحراي المعال الحراي المعال الحراي المعال الحراي المعال الحراي المعال الحراي المعال الحراي المعال الحراي المعال الحراي المعال الحراي المعال الحراي المعال الحرا                                                                                                    | <ul> <li>البنو</li> <li>البنو</li> <li< td=""></li<></ul>                                                                                                    |
| رمة تجارة<br>يمة تجارة<br>يمة تجارة<br>يمة تجارة<br>يمة تجارة<br>يمة تجارة              | ال وذي بيانان متلكة<br>التوجي بيانان متلكة<br>إعات<br>التوجي بيانان متلكة<br>الملكة<br>السيال الإرجاع للمفاول<br>الملكة غير موجودة<br>الشقادة غير موجودة<br>الشقادة غير محيكة<br>الشقادة غير محيكة<br>السيال التجاري بالشقادة إذتنك عن زقم السجل<br>التجاري<br>زقم السيال التجاري بالشقادة إذتنك عن زقم السجل<br>التجاري<br>زقم السيادة لا يتطابق مع الشقادة إذتنك عن زقم السجل<br>التجاري<br>زقم السيادة لا يتطابق مع الشقادة المرفقة<br>السجل التجاري<br>السعودة في الركاة في التصنيف التأمينات الدجاماعيه في ال                                                                                                    |                                                                                                    |

### 3.2.3. اعتماد الطلب واشعار المقاول بالرقم الموحد الخاص به

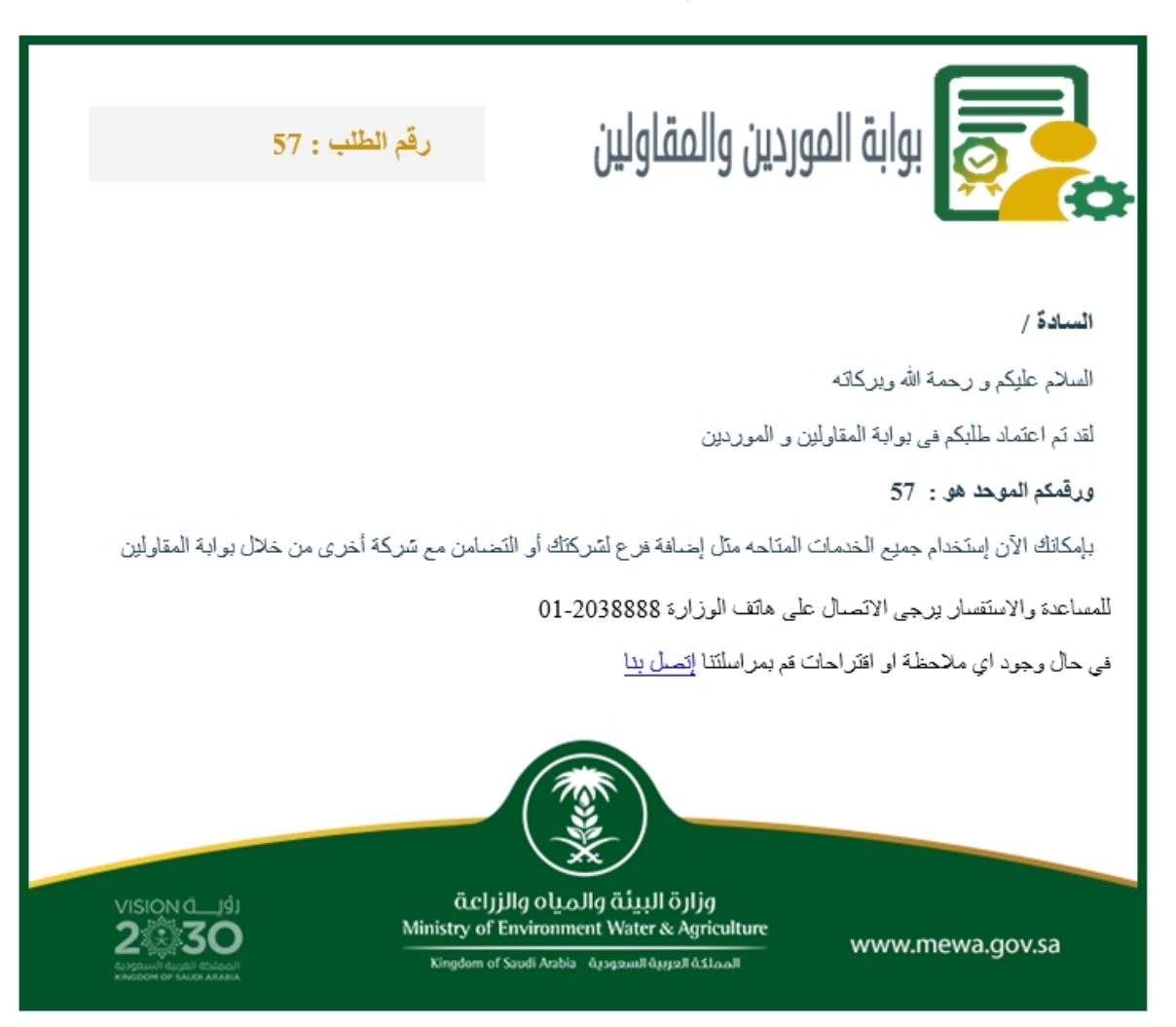